# Bluetooth® Connection: LTI LASER + DATA COLLECTOR

CHANNANA ANA

BLATER TECHNOLOGY E

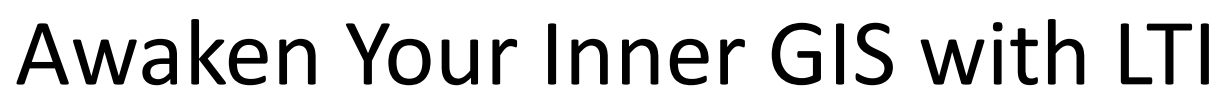

Laser and Software Compatibility—Unlimited Possibilities

**LTI Laser models with Bluetooth compatibility:** TruPulse<sup>®</sup> 200X, 360°R, 200B, and 360°B.

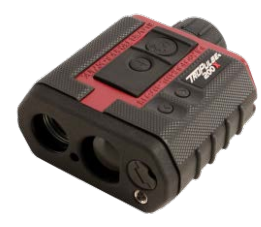

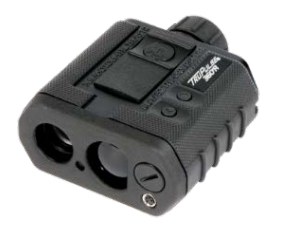

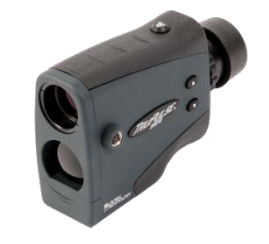

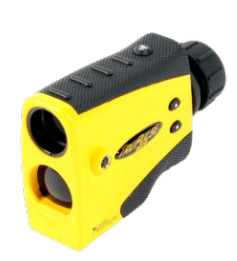

**Data Collectors with Windows Mobile operating systems:** WM 5.0 and Newer

![](_page_1_Picture_8.jpeg)

![](_page_1_Picture_9.jpeg)

#### Bluetooth Setup Part 1 of 2

#### Add your TruPulse to the Data Collector's List of Bluetooth Devices

![](_page_2_Figure_2.jpeg)

ELATER TECHNOLOGY

### Bluetooth Setup Part 2 of 2

Designate Comm Port Number to be used for the Laser/Bluetooth Connection

![](_page_3_Figure_2.jpeg)

**NOTE** Some data collectors may have different Bluetooth settings screens than the example shown.

## Bluetooth Setup Video

#### Watch the "How-To" on LTI's YouTube Channel

![](_page_4_Picture_2.jpeg)

Subscribe to our YouTube Channel to see new how-to posts with hardware and software tips: <u>http://www.youtube.com/user/LaserTechPro</u>

### Additional LTI Product Resources

![](_page_5_Picture_1.jpeg)

**Stay informed!** Find out about Laser Technology products, updates, and training resources by keeping track of us on FaceBook, Twitter, YouTube, and at lasertech.com.

Follow us on Twitter: @LaserTechPro

![](_page_5_Picture_4.jpeg)